# vServer / Virtual Dedicated Server

## Wie deaktiviere / aktiviere ich IPv6 auf meinem vps? (Windows)

## Inhaltsverzeichnis

- Erklärung
  - <u>1. IPv6 deaktivieren</u>
    - <u>1.1 CMD starten</u>
    - <u>1.2 Änderung setzen</u>
    - <u>1.3 Änderungen prüfen</u>
  - 2. IPv6 aktivieren
    - <u>2.1 CMD starten</u>
    - <u>2.2 Änderung setzen</u>
    - 2.3 Änderungen prüfen

# Erklärung

Dieser Artikel beschreib das Deaktivieren, sowie Aktivieren von IPv6 auf einem VPS (vServer) unter dem Betriebssytem Windows.

# 1. IPv6 deaktivieren

Um IPv6 auf dem VPS zu deaktivieren, muss eine Änderung an der Registry vorgenommen werden.

### 1.1 CMD starten

Starten Sie die Kommandozeile (CMD) als Administrator (Start -> ausführen -> cmd).

### 1.2 Änderung setzen

Geben Sie den folgenden Befehl ein, um die Änderung an der Registry vorzunehmen.

reg add HKLM\SYSTEM\CurrentControlSet\Services\Tcpip6\Parameters /v DisabledComponents /t REG\_DWORD /d 0xff/f

# vServer / Virtual Dedicated Server

### 1.3 Änderungen prüfen

Mit dem nachfolgenden Befehl können Sie überprüfen, ob die Einstellung korrekt gesetzt wurde.

reg query HKEY\_LOCAL\_MACHINE\SYSTEM\CurrentControlSet\Services\Tcpip6\Parameters /v DisabledComponents

Sie sollten hier als Ausgabe "0xff" erhalten. IPv6 ist dann deaktiviert.

## 2. IPv6 aktivieren

Um IPv6 auf dem VPS zu aktivieren, muss eine Änderung an der Registry vorgenommen werden.

#### 2.1 CMD starten

Starten Sie die Kommandozeile (CMD) als Administrator (Start -> ausführen -> cmd).

### 2.2 Änderung setzen

Geben Sie den folgenden Befehl ein, um die Änderung an der Registry vorzunehmen.

reg add HKLM\SYSTEM\CurrentControlSet\Services\Tcpip6\Parameters /v DisabledComponents /t REG\_DWORD /d 0x00 /f

### 2.3 Änderungen prüfen

Mit dem nachfolgenden Befehl können Sie überprüfen, ob die Einstellung korrekt gesetzt wurde.

 $reg \ query \ HKEY\_LOCAL\_MACHINE\SYSTEM\CurrentControlSet\Services\Tcpip6\Parameters \ /v \ DisabledComponents$ 

Sie sollten hier als Ausgabe "0x0" erhalten. IPv6 ist dann aktiviert.

Eindeutige ID: #1472 Verfasser: Bettina Brauer Letzte Änderung: 2021-06-28 03:01

> Seite 2 / 2 © 2025 myLoc managed IT <faq@myloc.de> | 02.07.2025 04:41 URL: https://faq.myloc.de/index.php?action=faq&cat=5&id=118&artlang=de